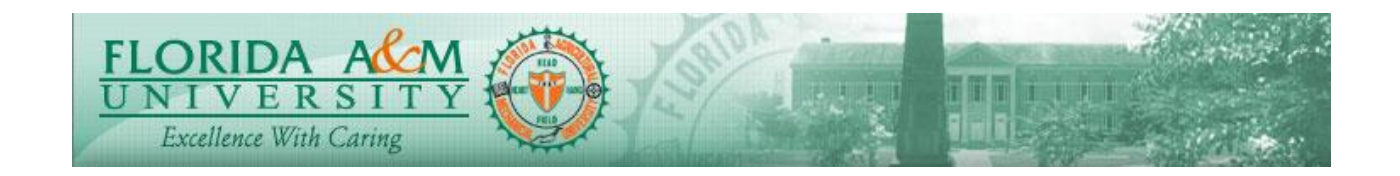

| Process          | Evaluating an employee After Approving<br>Define Criteria (Manager)                        | Module: ePerformance<br>Business Process: 5.00<br>Date Created: 05/13/2018<br>Date Revised: 11/01/2019 |  |
|------------------|--------------------------------------------------------------------------------------------|----------------------------------------------------------------------------------------------------|--|
| Purpose          | Manager gives ratings for the employee                                                     |                                                                                                    |  |
| Navigation       | Manager Self Service > Performance Management >Performance Documents><br>Current Documents |                                                                                                    |  |
| Prerequisites    | The Define Criteria Must be Approved by the Manager                                        |                                                                                                    |  |
| Helpful<br>Hints |                                                                                            |                                                                                                    |  |

| STEP | DESCRIPTION                                                                                                    | RESULTS                                                        | COMM ENTS |
|------|----------------------------------------------------------------------------------------------------|----------------------------------------------------------------|-----------|
| 1.   | Log in to iRattler,<br>Navigate to Manager Self Service<br>> Performance Management ><br>Performance Documents ><br>Current Documents<br><b>Option 2:</b><br>Log into iRattler Human<br>Resources. Click on the Manager<br>Self Service Tile.<br>Click on Team Performance Tile,<br>Click on Current Documents<br>Click on Evaluation for the<br>Employee | Evaluation Page Displays<br>with Side Menu and Start<br>Button |           |

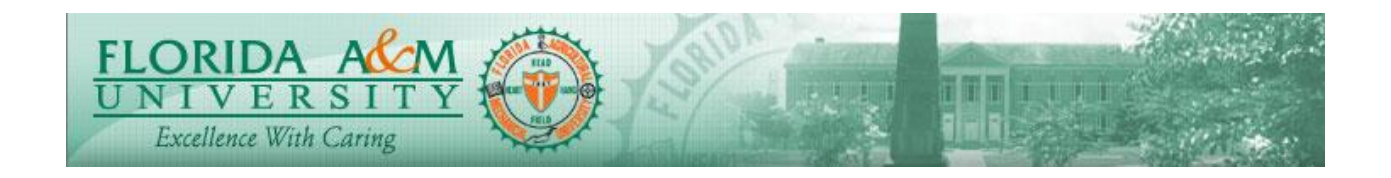

| STEP | DESCRIPTION                                                                                                    | RESULTS                                                                          | COMM ENTS |
|------|----------------------------------------------------------------------------------------------------|----------------------------------------------------------------------------------|-----------|
| 2.   | Click on Employee Name to<br>Display the Evaluation                                                                                  | Evaluation Displays                                                              |           |
| 3.   | Click on Expand under FAMU<br>Behavior Expectations Tab, and<br>Enter Ratings and Comments as<br>appropriate.                        | FAMU Behavioral<br>Expectations Section<br>displays with rating and<br>comments. |           |
| 4.   | At the bottom of Page within<br>FAMU Behavioral expectations<br>Summary Click Calculator Icon<br>besides Override.<br>Click Save.    | The Behavioral Expectations<br>ratings will get calculated                       |           |
| 5.   | Click on Responsibilities Tab,<br>Click on Expand Section.<br>Click for a rating and may add<br>comments for each<br>Responsibility. | Able to Enter and Rate<br>Responsibilities                                       |           |
| 6.   | At the bottom of Page within<br>Responsibilities Summary, Click<br>Calculator Icon besides Override.<br>Click Save.                  | The Responsibilities will get calculated.                                        |           |

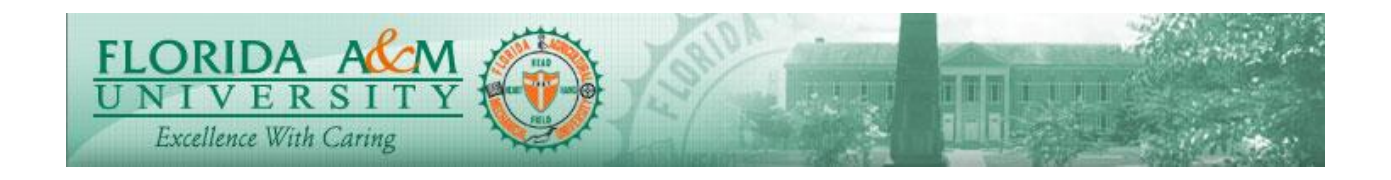

| STEP | DESCRIPTION                                                                                                    | RESULTS                                                                                                    | COMM ENTS |
|------|----------------------------------------------------------------------------------------------------|----------------------------------------------------------------------------------------------------|-----------|
|      |                                                                                                    | 10 New lef Seare<br>Table Responsibilities Semmery   10 Create Newy Science<br>Table 0 Sever State   10 Create Newy Science<br>Table 0 Sever State   10 Create Newy Science<br>Table 1 Sever State   10 Create Newy Science<br>Table 1 Sever State   10 Create Newy Science<br>Table 1 Sever State   10 Create Newy Science<br>Table 1 Sever State   10 Create Newy Science<br>Table 1 Sever State   10 Create Newy Science<br>Table 1 Sever State   10 Create Newy Science<br>Table 1 Sever State                                                                                                    |           |
| 7.   | Click on Employee Goals Tab,<br>Click on Expand the Section and<br>Enter Ratings and Comments. (IF<br>APPLIES)      | Able to Enter Objectives and<br>Comment                                                                                                    |           |
| 8.   | Click on Accomplishments Tab,<br>click on Expand and Enter<br>Accomplishments Ratings and<br>Comments. (IF APPLIES) | Comment on<br>Accomplishments                                                                                                    |           |
| 9.   | Click Save                                                                                                    | Page Saves.                                                                                                    |           |
| 10.  | Click Over All Ratings<br>Click on Calculator besides the<br>Override.<br>Click Save.                               | Overall ratings will get<br>calculated.<br>ten begins<br>bein statis<br>bein statis<br>bein bein statis<br>bein bein statis<br>bein bein statis<br>bein bein bein bein bein bein bein bein |           |
| 11.  | Click Share with Employee and<br>Confirm                                                                            | Corrected B Detting & %                                                                                                    |           |
|      |                                                                                                    | Confirmation Page Displays                                                                                                    |           |

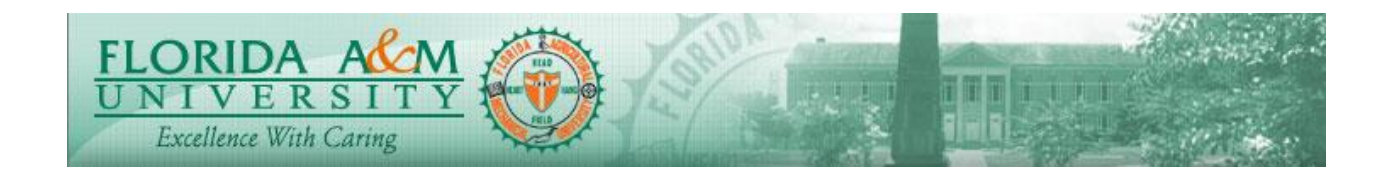

| STEP | DESCRIPTION                                                                                                    | RESULTS                                                                                                    | COMM ENTS |
|------|----------------------------------------------------------------------------------------------------|----------------------------------------------------------------------------------------------------|-----------|
|      |                                                                                                    |                                                                                                    |           |
| 12.  | View Confirmation Page                                                                                                    | Version From 0     Image: Control of Control of Cont                                                                                                    |           |
| 13.  | (Manager should meet the<br>employee on evaluation)<br>After the meeting, Manager opens<br>the Performance evaluation to<br>continue.<br>Click on Request<br>Acknowledgement.<br>Click Confirm.                                                                                                    |                                                                                                    |           |
| 14.  | If the employee is not available or<br>refused to acknowledge the<br>evaluation<br>Please follow the instructions on<br>Manager Overrides the<br>acknowledgement                                                                                                    |                                                                                                    |           |
| 15.  | After the Acknowledgement<br>Process (May take a few days),<br>Once Manager receives a<br>notification by email that the<br>employee has acknowledged<br>Manager Opens the Performance<br>evaluation of Employee.<br>Click on Complete Manager<br>Evaluation<br>Click on Request Submit for<br>Approval for the higher-level<br>manager.<br>View Submission Confirmation | Average Rating Displays On<br>Overall Summary Page<br>Performance Process<br>Submit for Approval<br>Submit for Approval<br>Submit for Approval<br>Submit for Approval<br>Submit for Approval<br>Select confirm to submit this document for appro<br>Once you select confirm the document will be ro<br>notified when this document will be ro<br>notified when this documen |           |
| 16.  | Page and with this Manager<br>Electronically signs on the<br>Performance Evaluation.                                                                                                    | Page Appears                                                                                                    |           |
| 17.  | After receiving a notification for<br>the Higher-level manager<br>approving the evaluation,                                                                                                    |                                                                                                    |           |

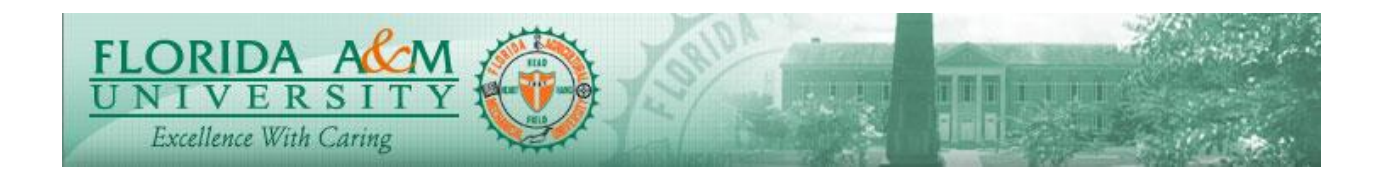

| STEP | DESCRIPTION                                                                                                    | RESULTS | COMM ENTS |
|------|----------------------------------------------------------------------------------------------------|---------|-----------|
|      | Kindly follow the instructions on<br>View Historical documents<br>Document to view/share the<br>completed performance<br>evaluation. |         |           |

NOTES